(Outlook 2003, 2007, 2010, 2013, 365)

In order for busy times to be imported into Starfish from your Outlook calendar, you must share your calendar with **starfish-cal@radford.edu**. To do this, complete the appropriate steps below depending on what version of Outlook calendar you are using.

# Calendar Sharing in Microsoft 365

- In your Microsoft 365 Calendar, select the Share > Share This Calendar option.
- Add the Starfish calendar user in the Share With field and select the Full Details option. Otherwise, this will not work properly.

|                                  |                          | Outlook | Calendar |
|----------------------------------|--------------------------|---------|----------|
| END 🗙 DISCARD                    |                          |         |          |
| with:                            |                          |         |          |
| Starfish                         | Limited details          | ×       |          |
| ct:                              | Limited details          |         |          |
| ke to share my calendar with you | ✓ Full details<br>Editor |         |          |
| dar:<br>ndar                     | Delegate                 | -       |          |
| ndar                             |                          | ·       |          |

### Calendar Sharing in Outlook 2013

- In the calendar display in Outlook, right-click on My Calendars
  Calendar.
- Select Share > Calendar Permissions from the menu that appears.

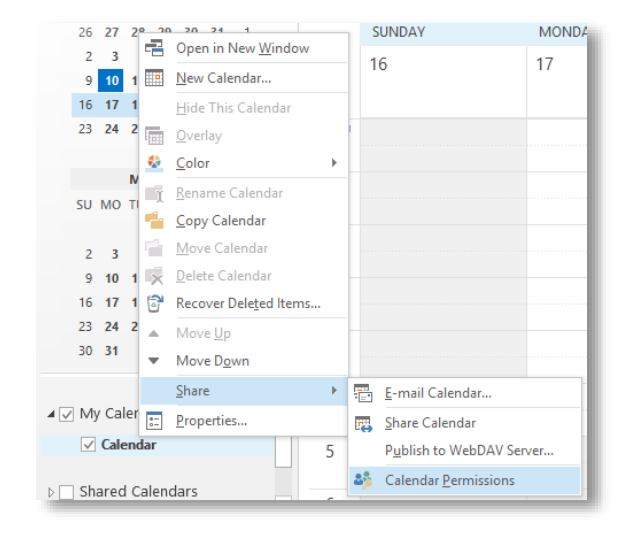

(Outlook 2003, 2007, 2010, 2013, 365)

 Click the Add... button in the Permissions tab that appears in the Calendar Properties window.

| Calendar Properties × |              |                 |             |            |        |
|-----------------------|--------------|-----------------|-------------|------------|--------|
| General               | Home Pag     | e AutoArchive   | Permissions | Synchronia | zation |
| Name                  |              | Permission Leve | I           |            |        |
| Default               | 1            | Reviewer        |             |            |        |
| Anonyr                | nous         | None            |             |            |        |
|                       |              |                 |             |            |        |
|                       |              |                 |             |            |        |
|                       | A <u>d</u> d | Rem             | <u>Pro</u>  | perties    |        |
| Permiss               | sions        |                 |             |            |        |

- Search for Starfish in the Global Address List and select the Starfish entry.
- Click the Add -> button at the bottom of the Add Users window.
- 6. Click the **OK** button.
- Select the entry for Starfish from the list at the top of the Permissions tab in the Calendar Properties window
- 8. Select **Reviewer** from the **Permission Level** list.

| Calendar Properties ×                                     |                                           |  |  |  |
|-----------------------------------------------------------|-------------------------------------------|--|--|--|
| General Home Pag                                          | e AutoArchive Permissions Synchronization |  |  |  |
| Name                                                      | Permission Level                          |  |  |  |
| Default                                                   | Reviewer                                  |  |  |  |
| Anonymous                                                 | Anonymous None                            |  |  |  |
| A <u>d</u> d<br>Permissions<br>Permi <u>s</u> sion Level: | Remo <u>v</u> e <u>P</u> roperties        |  |  |  |
| <u>R</u> ead                                              | Owner                                     |  |  |  |
| ONone                                                     | Publishing Editor<br>Editor               |  |  |  |
| O Free/Busy tim                                           | Publishing Author                         |  |  |  |
| ⊖ Free/Busy tim<br>subject, locat                         | Author<br>Nonediting Author               |  |  |  |
| Full Details                                              | Contributor                               |  |  |  |
| Other Free/Bu                                             | Free/Busy time<br>None                    |  |  |  |
| Delete <u>i</u> tems                                      | Ot <u>h</u> er                            |  |  |  |

9. Confirm the following details are marked:

Read = Full Details Delete Items = None Other = Folder visible

**RADFORD** UNIVERSITY

10. Click **OK** to apply the changes.

(Outlook 2003, 2007, 2010, 2013, 365)

#### Calendar Sharing in Outlook 2010

- In the calendar display in Outlook, right-click on My Calendars > Calendar.
- Select Share > Calendar Permissions from the menu that appears.

9 00 4 🔲 My Calendars ✓ Calendar 2 Open in New Window Online Meeting Roor E Shared Calendars New Calendar... Hide This Calendar (III **Overlay** 0 Color Ţ Rename Calendar P-Copy Calendar î 🔒 Move Calendar Delete Calendar Move Up ...... 🖂 Mail Ŧ Move Down Calendar Share н, E-mail Calendar.. **P** Properties... .... Share Calendar Sector Contacts Publish to Office.co 🟹 Tasks 5 00 Publish to WebDAV Tasks: 0 A 🚜 📃 🗀 🛃 -Calendar Permissio

**Calendar** Properties

Add

Name Naomi Horak David Yaskin Anonymous

3. Click the Add... button in the **Permissions** tab that appears in the **Calendar Properties** window.

- 4. Search for Starfish in the Global Address List and select the Starfish entry.
- Click the Add -> button at the bottom of the Add Users window.
- 6. Click the **OK** button.
- Select the entry for Starfish from the list at the top of the Permissions tab in the Calendar Properties window
- 8. Select Reviewer from the Permission Level list.
- 9. Confirm the following details are marked:

Read = Full Details Delete Items = None Other = Folder visible

10. Click **OK** to apply the changes.

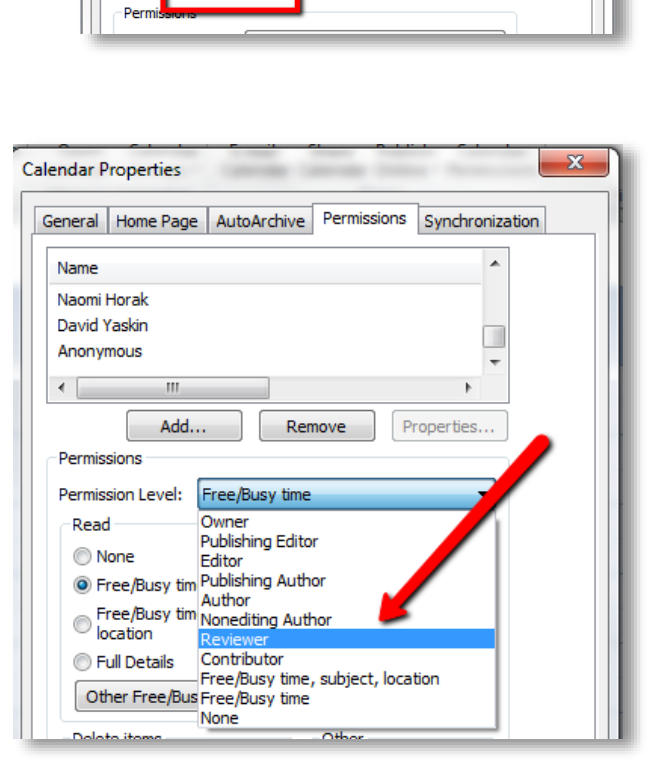

General Home Page AutoArchive Permissions Synchronization

Remove

23

Questions? Please contact advising@radford.edu

(Outlook 2003, 2007, 2010, 2013, 365)

#### Calendar Sharing in Outlook 2007

- In the calendar display in Outlook, right-click on My Calendars > Calendar.
- 2. Select **Change Sharing Permissions** from the menu that appears.

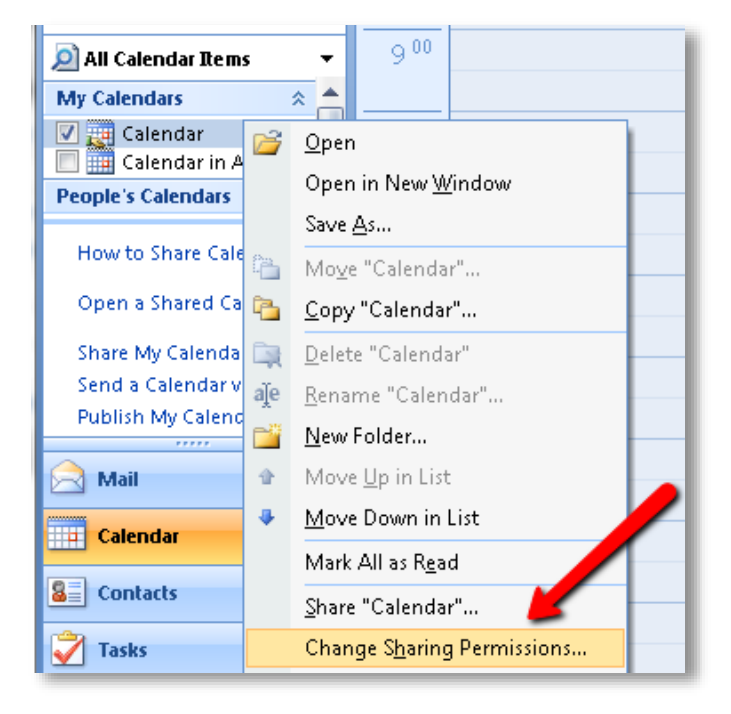

3. Click the Add... button in the **Permissions** tab that appears in the **Calendar Properties** window.

| eneral Hor  | ne Page Aut | oArchive Permis | sions Synchronization |
|-------------|-------------|-----------------|-----------------------|
| Name        |             |                 | *                     |
| Naomi Hora  | k           |                 |                       |
| David Yaski | n           |                 |                       |
| Anonymous   |             |                 | -                     |
|             |             |                 | •                     |
|             | Add         | Demove          | Properties            |

(Outlook 2003, 2007, 2010, 2013, 365)

- 4. Search for Starfish in the Global Address List and select the Starfish entry.
- Click the Add -> button at the bottom of the Add Users window.
- 6. Click the **OK** button.
- Select the entry for Starfish from the list at the top of the Permissions tab in the Calendar Properties window
- 8. Select Reviewer from the Permission Level list.
- 9. Confirm the following details are marked:

Read = Full Details Delete Items = None Other = Folder visible

10. Click **OK** to apply the changes.

| Calendar Properties                      |                                          |
|------------------------------------------|------------------------------------------|
| General Home Page                        | AutoArchive Permissions Synchronization  |
| Name                                     | *                                        |
| Naomi Horak<br>David Yaskin<br>Anonymous | -                                        |
| Add                                      | . Remove Properties                      |
| Permissions                              |                                          |
| Permission Level:                        | Free/Busy time                           |
| Read                                     | Owner                                    |
| None                                     | Editor                                   |
| Free/Busy tim                            | Publishing Author                        |
| Free/Busy tim<br>location                | Nonediting Author                        |
| Full Details                             | Contributor                              |
| Other Free/Bus                           | Free/Busy time<br>Free/Busy time<br>None |
| - Doloto itomo                           | Other                                    |

### Calendar Sharing in Outlook 2003

- 1. In Calendar, in the Navigation Pane, click Share My Calendar.
- 2. Click Add.

- 3. In the Add Users dialog box, in the Type Name or Select from List box, enter the name of the Starfish account.
- 4. In the Name box, click the name of the account you just added.
- 5. Under **Permissions**, in the **Permission Level** list, select the **Reviewer** permission to assign read permissions to the Starfish account.